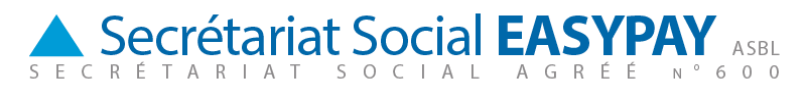

# Travailler en ligne avec Prisma Light

### 1 Mise en route

Pour vous connecter à E-Services, vous surfez vers la page <u>http://sse.easypay-group.com/fr\_BE/secretariat\_social/</u>

Puis vous choisissez dans la barre de navigation de droite "Tools", dans <u>la rubrique SSE</u> <u>n°600</u> l'option "Prisma".

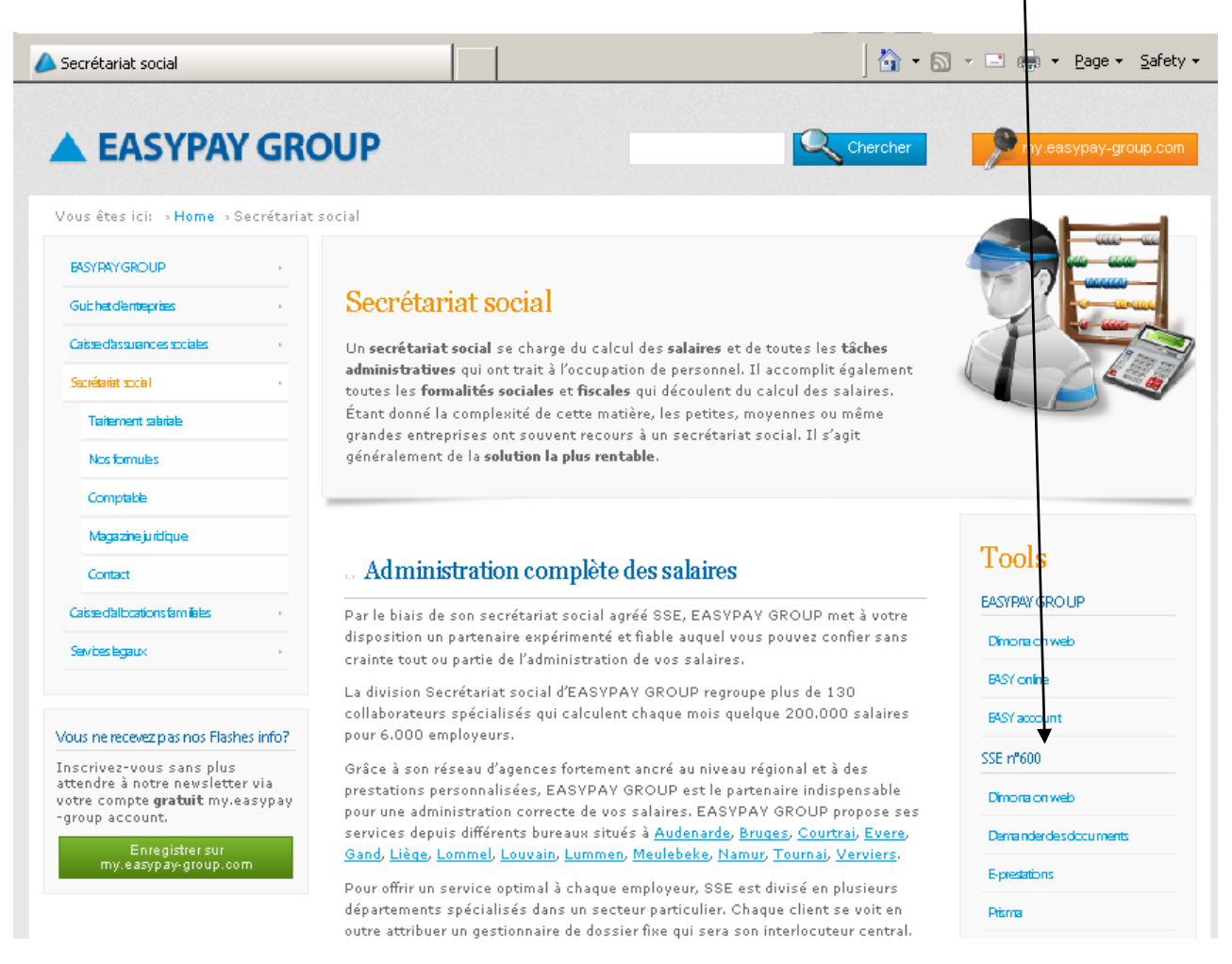

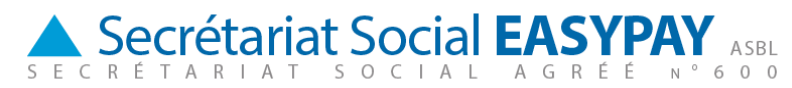

Ensuite vous venez sur le site web suivant:

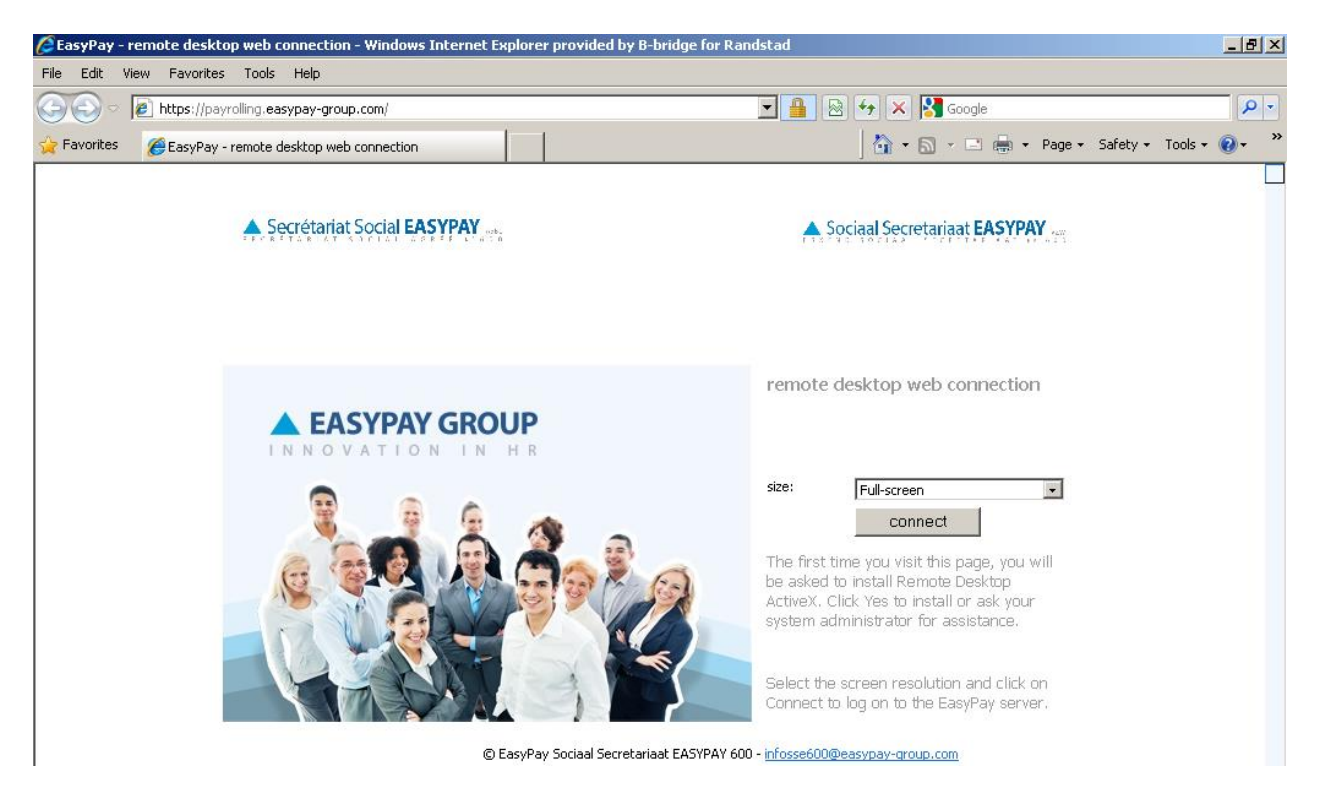

Lorsque vous accédez pour la première fois sur le site, un programme ActiveX est installé. Celui-ci est nécessaire pour assurer la connexion avec les serveurs de Easypay. Selon la configuration de votre navigateur Internet, celui-ci vous demande si oui ou non vous souhaitez installer le programme Active-X. Vous cliquez sur Yes pour lancer l'installation. Celle-ci ne prend que quelques secondes.

Si vos droits d'utilisateur sont suffisants, l'installation se déroule sans encombre. Dans le cas contraire, un message de notification vous informe que le programme ActiveX n'a pu être installé. Dans ce cas, il est préférable de consulter votre gestionnaire de réseau pour qu'il vous octroie les droits nécessaires.

Au cas ou vous utilisez un firewall (hardware et optionel) les URL / adresses IP suivants doivent être ouverts :

- https://payrolling.easypay-group.com
- 193.110.251.2

Uniquement la porte https (443) et la porte RDP (3389) doit être ouverte

Une fois le programme ActiveX et le certificat installé, vous pouvez passer à l'étape suivante: la connexion avec les Serveurs de Easypay.

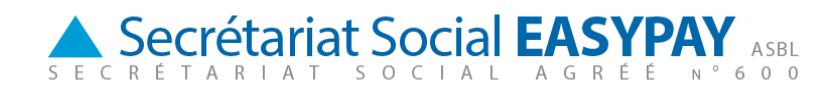

# 2 Connexion

Sur le site Internet, vous pouvez choisir la résolution d'écran à appliquer lors de la connexion avec les serveurs Easypay. Celle-ci détermine la taille de l'écran. Nous vous conseillons d'opter pour la taille "Full-screen". Ainsi, lors de la connexion, la résolution d'écran est identique à celle de votre PC.

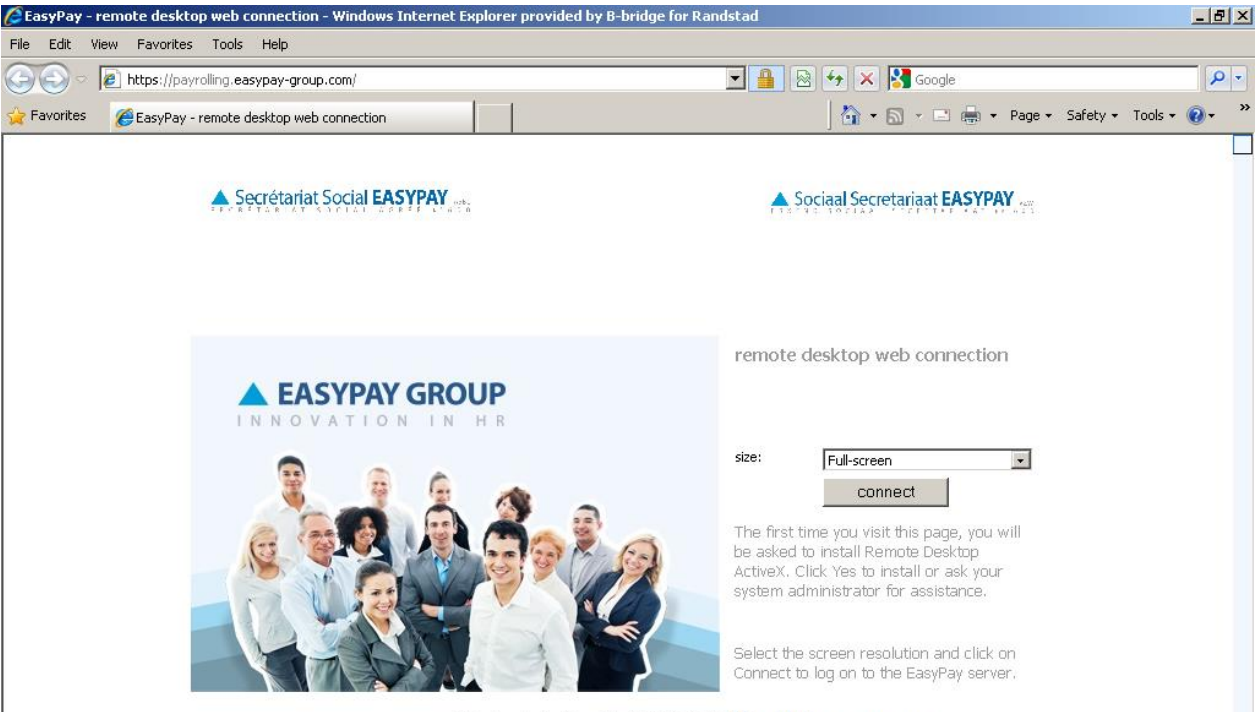

© EasyPay Sociaal Secretariaat EASYPAY 600 - infosse600@easypay-group.com

Ensuite, vous cliquez sur « Connect ». Lorsque vous établissez une connexion entre votre pc et les Serveurs Easypay, la question suivante vous est posée:

| This remote connection could harm your computer. Do not connect unless you know where this connection came from or have used it before. |                  |                              |
|----------------------------------------------------------------------------------------------------|------------------|------------------------------|
| S.                                                                                                    | Publisher:       | Unknown publisher            |
|                                                                                                    | Туре:            | Remote Desktop Connection    |
|                                                                                                    | Remote computer: | payrolling.easypay-group.com |
| Allow the remote computer to access the following resources on my computer:                                                             |                  |                              |
|                                                                                                    | Printers         |                              |
| Changes to these options apply to this connection only.                                                                                 |                  |                              |
|                                                                                                    |                  | Connect Cancel Details <<    |

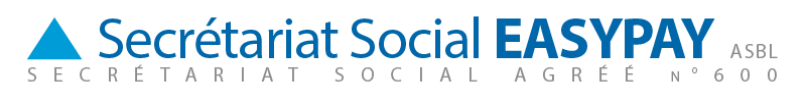

Vous devez préciser si pendant votre présence sur les serveurs Easypay, vous souhaitez établir une connexion vers vos disques durs locaux et les liaisons réseau. Cette solution peut se révéler pratique. Ainsi, vous pouvez copier des fichiers depuis votre pc vers l'environnement Easypay et inversement. Si vous ne souhaitez pas en faire usage, il vous suffit de décocher l'option. La question vous est reposée à chaque ouverture de session.

Après cette fenêtre, vous accédez à l'écran d'enregistrement proprement dit où vous pouvez saisir votre identifiant et votre mot de passe. Lors de votre première connexion, vous serez invité à changer votre mot de passe. Si vos identifiant et mot de passe sont corrects, vous voyez à présent le bureau du serveur Easypay.

#### **3** Votre bureau perso sur le serveur

Lorsque vous travaillez sur le serveur, vous disposez de plusieurs emplacements pour placer vos fichiers de travail. Tout d'abord, vous disposez d'un dossier personnel, dont le nom correspond à votre identifiant. Parallèlement, vous avez également les disques durs locaux connectés et les connexions réseau.

Sur l'exemple ci-dessous, l'utilisateur Rsb999 a cliqué sur le raccourci My Computer situé sur la partie supérieure du bureau. Comme vous pouvez le voir, outre son dossier personnel Rsb999, il dispose aussi de 13 disques durs interconnectés et de liaisons réseau. Les lettres de vos interconnexions correspondent à celles de votre propre PC.

En clair: si vous placez un fichier sous Rsb999, il se trouve sur le serveur Easypay. Par contre, si vous le sauvez sur l'un des disques durs interconnectés et liaisons réseau, il est sur votre propre réseau.

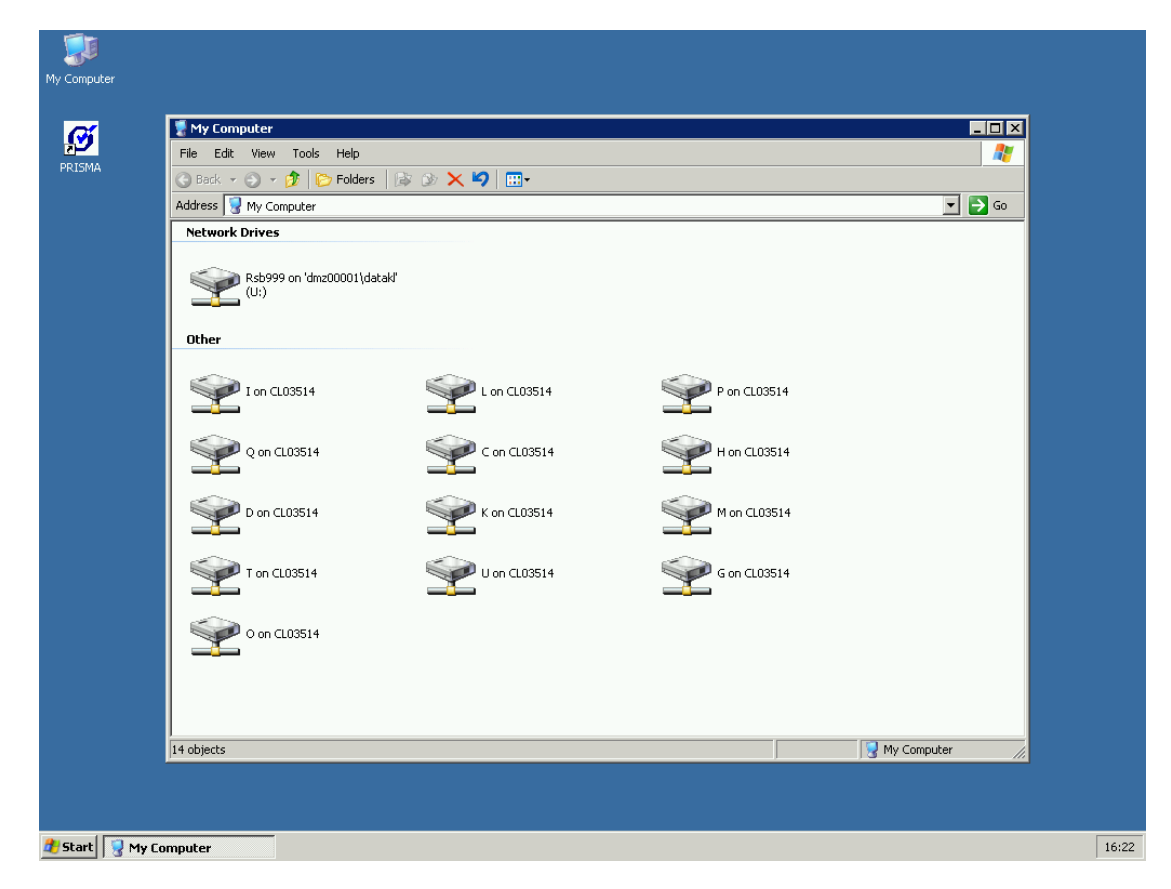

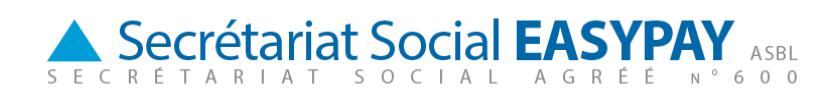

### 4 Mot de passe

Pour des raisons de sécurité et de confidentialité nous vous conseillons de changer régulièrement votre mot de passe. Dans le menu de départ vous trouvez Windows Security. Ceci vous donne la possibilité de vous déconnecter et de changer votre mot de passe. Si

vous choisissez un nouveau mot de passe, il faut faire attention aux règles suivantes : - le mot de passe doit être complexe : au moins 8 caractères et une combination de chiffres, petites lettres et majusquilles.

- tous les 6 mois le mot de passe doit être changé.
- votre mot de passe doit être différent des trois derniers mots de passe

Au cas ou vous avez oublié votre mot de passe, vous pouvez en demander un nouveau en envoyant un mail à <u>infosse600@easypay-group.com</u>

Si vous vous trompez trois fois lors que vous introduisez votre mot de passe , votre utilisateur sera bloqué. Il sera automatiquement débloqué après 15 minutes.

# 5 Contrôle à distance

Si vous rencontrez des problèmes lors de votre session sur le serveur Easypay, vous pouvez solliciter l'aide de votre consultant payrolling. A distance, il ou elle prend le contrôle de votre bureau et vous guide sur la bonne voie. Ne vous faites pas de souci: vous devez toujours donner votre autorisation avant toute prise de contrôle à distance.

Lorsque vous appelez à l'aide, le consultant en payrolling vous demande tout d'abord votre identifiant. Vous ne devez pas communiquer votre mot de passe. A l'aide de votre identifiant, le consultant en payrolling peut commander à distance votre bureau.

Avant même que le consultant en payrolling ne prenne le contrôle de votre écran, une boîte de dialogue vous demande de donner votre autorisation pour la suite des opérations.

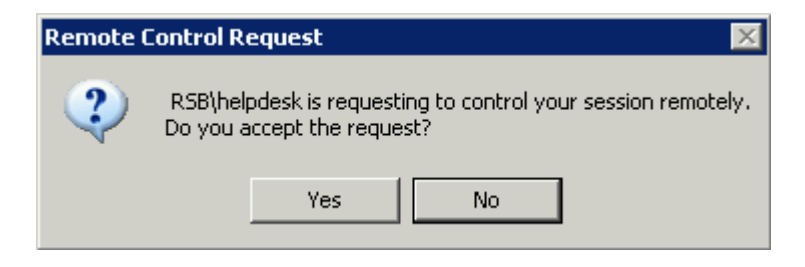

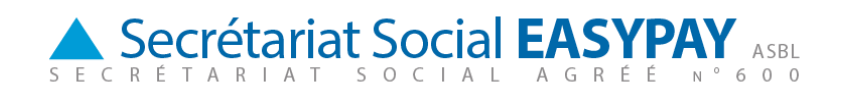

### 6 Fin de session

Il y a deux façons de terminer votre session. Tout d'abord, vous pouvez arrêter votre connexion. Au-dessus de votre écran se trouve une barre qui a pour titre "www.payrolling.easypay-group.com". Si vous cliquez sur la petite croix située sur le côté droit, vous interrompez la connexion. Vos programmes restent ouverts sur le serveur, mais vous ne pouvez plus les voir sur votre PC.

Vous pouvez également choisir de fermer votre session. Dans le menu de démarrage, en dessous à droite, vous avez l'option "Log Off". Si vous fermez votre session, vous interrompez votre connexion et fermez tous les programmes sur le serveur. Cette option est résolument la plus sûre. Supposons que vous et vos collègues utilisiez le même compte et vous coupez la liaison sans fermer votre session. Lorsque l'un de vos collègues démarre à son tour la connexion, il peut visualiser tous les documents et les programmes qui sont ouverts. Aussi est-il préférable de fermer la session.